# 广东海洋大学听课评课操作指南

根据《广东海洋大学听课制度》(校〔2022〕36 号), 我校目前的听课类型分为理论课和实践课两种; 听课人员分为领导、督导与同行三类,同时,学校将定期(每学期3次)公布各类人员听课次数。为便于大家更好地做好听课评课工作, 特编制本指南。

一、登录方式

听课评价登录方式有两种:手机端的企业微信和 PC 端的"广 东海洋大学教学综合信息服务平台"。

#### 二、注意事项

填写听课评价意见时请注意以下两点:

(一)必须由听课人本人登录企业微信或广东海洋大学教学 综合信息服务平台(PC端)提交。

(二)提交前请核对填写数据是否无误,一旦提交数据无法申 请修改,只能联系技术人员处理。教务平台管理部门:教务处教学 质量保障科,2383363。听课工作管理部门:教育质量监控与评估 中心质量监控科,2396157。

#### 三、操作方法如下

(一)手机端企业微信

1、登录:

登录企业微信,工作台(业务应用):教务系统-->选择评价模块(领导、督导、同行)。

1

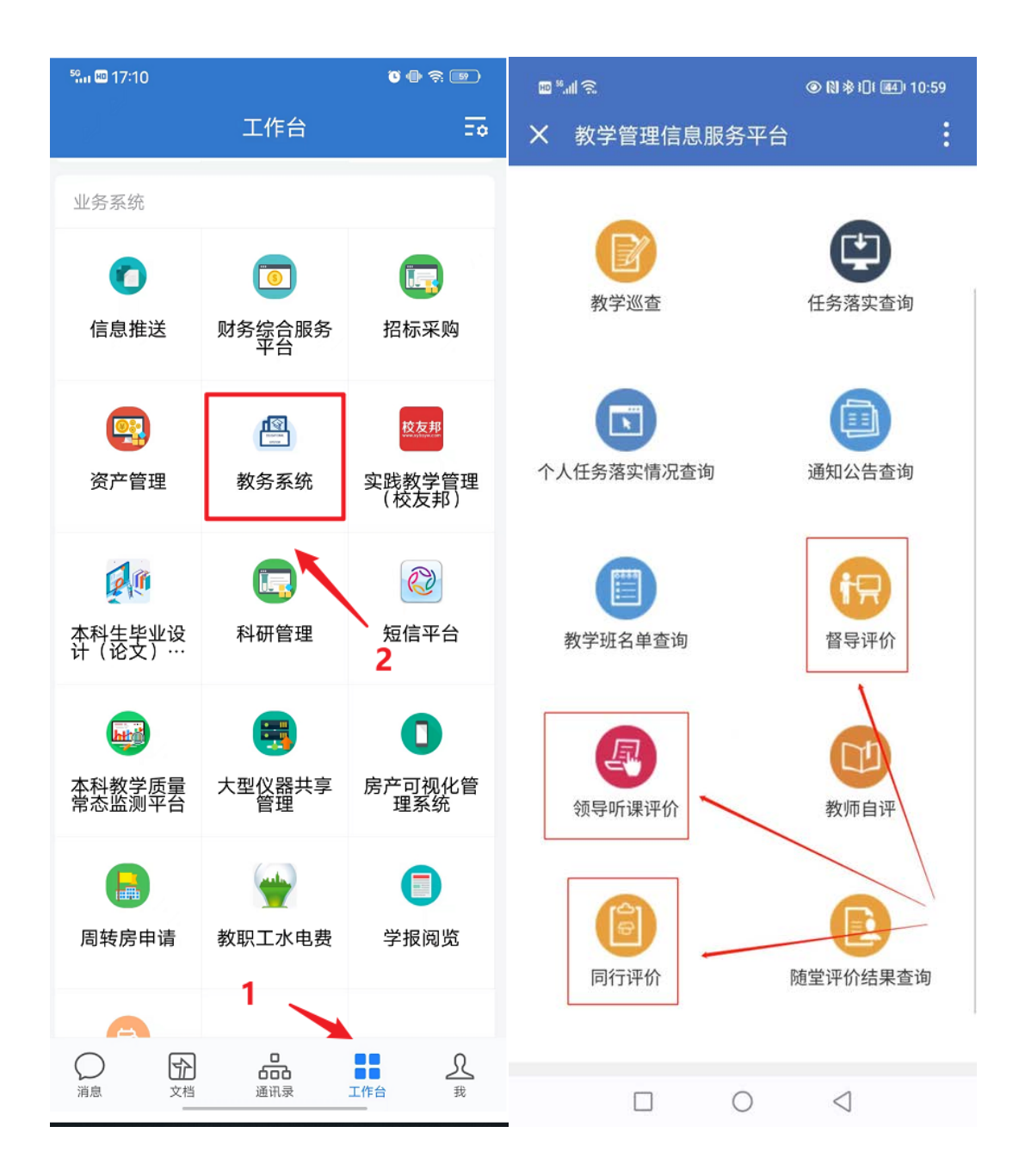

2、查询:

(1)"听课类型"为必填项,主要是为了方便后期统计专项数据用,非专项听课的,请选择"随机"。

(2)"听课时间"为必填项,只能为当天或之前的日期,不可查询当天之后的日期。

(3) 除必填项外,可通过教师部门、开课部门、教师姓名、课程

名称等4个关键词(不限个数),模糊查询当天可以听的课程;也可不 输关键词,进行全局查询。

下面的示例图为督导听课查询界面,其他听课查询界面类似。

| <sup>9</sup> ት። 🖽 17:14 | ö 🕀 🕸 💷                            |
|-------------------------|------------------------------------|
| × 广东海洋:                 | 大学教学综合信息服…                         |
|                         |                                    |
| 教师部律论境                  | <b>顶,被听教师所在<del>翻</del>门</b>       |
| 开课部门                    | 请选择 >                              |
| •听课类型 必切                | <b>真,选择"随机"即冠<sub>择 &gt;</sub></b> |
| *听课时间 <mark>必填</mark>   | , 只能选择 <b>当天及这前的时间</b> >           |
| 评价状态                    | 请选择 >                              |
| 教学楼                     | 请选择 >                              |
| 上课地点                    | 按上课地点模糊查询                          |
| 教师                      | 按教工号、教师名称模糊查询                      |
| 课程                      | 按课程号、课程名称模糊查询                      |
| <b>非必填项</b> ,<br>节次     | 可选择对应的节次                           |
| 1 2 3                   | 3 4 5 6 7                          |
| 8 9 1                   | D                                  |
| 查击点                     | 洵                                  |
| 重置                      | 查询                                 |

查询后,系统会根据课程类型自动选择评课界面。分别如下:

### 理论课评课界面

| ■‱意��� ◎ ■圆 ···      ◎ № № № 101 130 # 3:41<br>X 广东海洋大学教学综合信息服务…                                                                                                    | ■‱∥‰♀��◎◎@…    ●№≉№ 130≠3:42<br>★ 广东海洋大学教学综合信息服务… |
|----------------------------------------------------------------------------------------------------|---------------------------------------------------|
| 评价学年学期: <b>2022-2023-1</b>                                                                                                    | 段方红/1100051<br>大学英语读写Ⅲ<br>理论                      |
| 未评价(227)     已评价(0)                                                                                                    | 生物1211;生物1212                                     |
| 2022-09-02 4-4节                                                                                                    | 评价对象:教师 总分:待评                                     |
| ○ 大字英语读写Ⅲ ○ 日 大字英语读写Ⅲ ○ 日 大字英语读写Ⅲ ○ 日 大字英语读写Ⅲ                                                                                                    | ▶ 【教师上课纪律】                                        |
| ■ 理论<br>(2022-2023-1)-23112301x3-18                                                                                                    | *教师适当提前到教室,按时上下课;讲课有热<br>情。精神饷滞:上课期间不做与授课无关事情     |
| 广学楼324(多)                                                                                                    |                                                   |
| 2022-09-02 4-4节<br>1 大学英语读写III                                                                                                    | 优秀 良好 中等 合格 不合格                                   |
| <ul><li>♀ 李世敏</li><li>■ 理论</li></ul>                                                                                                    | 🗟 【授课内容】                                          |
| (2022-2023-1)-23112301x3-19<br>明德楼B3503(多)                                                                                                    | *内容娴熟,运用自如,重点突出,思路清晰,<br>对问题的阐述深入浅出               |
| 2022-09-02       4-4节         訂       大学英语读写III                                                                                                    < | 优秀 良好 中等 合格 不合格                                   |
|                                                                                                    |                                                   |

| ■‱意���◎■፼…    ●№≉迎ः13:43<br>★ 广东海洋大学教学综合信息服务…                                 | ■धाゑ��@ょ₽♀…    ●№≉呾 ा0:07<br>★ 广东海洋大学教学综合信息服务…         |
|-------------------------------------------------------------------------------|--------------------------------------------------------|
| 评价学年学期: <b>2022-2023-1</b>                                                    | 米珊珊/231749<br>大学英语听说III<br>实验                          |
| 未评价(227)     已评价(0)                                                           | 2021                                                   |
| 2022-09-02 4-4节<br>到 大学英语听说III                                                | <ul><li>评价对象:教师</li><li>总分:待评</li><li>論 实践教学</li></ul> |
| <ul> <li>▶ 实验</li> <li>(2022-2023-1)-23112401×3-92</li> <li>兴教楼506</li> </ul> | *【教学思想】坚持正确的社会主义育人育才方向,为人师表,无背离师德师风的言行,能有<br>机融入实践思政   |
| 2022-09-02 4-4节         ① 大学英语听说III         〇 熊芳                              | 优秀 良好 中等 合格 不合格                                        |
| <ul><li>▶ 实验</li><li>(2022-2023-1)-23112401x3-93</li><li>兴教楼502</li></ul>     | *【教学准备】准备充分、检查认真,有完备的<br>实践教学计划(指导书)、实践条件等             |
| 2022-09-02 4-4节<br>訂 大学英语听说III                                                | 优秀 良好 中等 合格 不合格                                        |
|                                                                               | *【教学内容】目标清晰,内容充实,能充分考<br>虑人才培养、学生成长、职业发展的需求            |

## 实践教学(毕业论文(设计)除外)评课界面

3、评课:

根据听课情况填写,核对确认无误即可提交。

4、其他相关:

(1) 查询"未评"课:对已听,但没有及时评价的课程,可事后 通过"评价状态"选择"未评",结合"听课日期"(可以是当天或之 前的日期,但必须准确,否则查询不到)组合查询,评价后再行提交。 如果确实不记得听课日期,可通过PC查询、评课。

(2) 查询已评价课: 手机端暂不支持, 建议通过 PC 端查询。

(二)广东海洋大学教学综合信息服务平台(PC端)

网址: http://jw.gdou.edu.cn

1、登录:

用工号、密码登录,如忘记工号密码,简易查找方法如下:

(1) 找回工号:

手机登录企业微信,在右下角"我"菜单中,点击"个人信息" 栏目后,可在"学工号"菜单中查询得知。

(2) 找回密码:

通过网址进入教务系统主页后,点"忘记密码"。

. 广东海洋大学教学管理信息系统

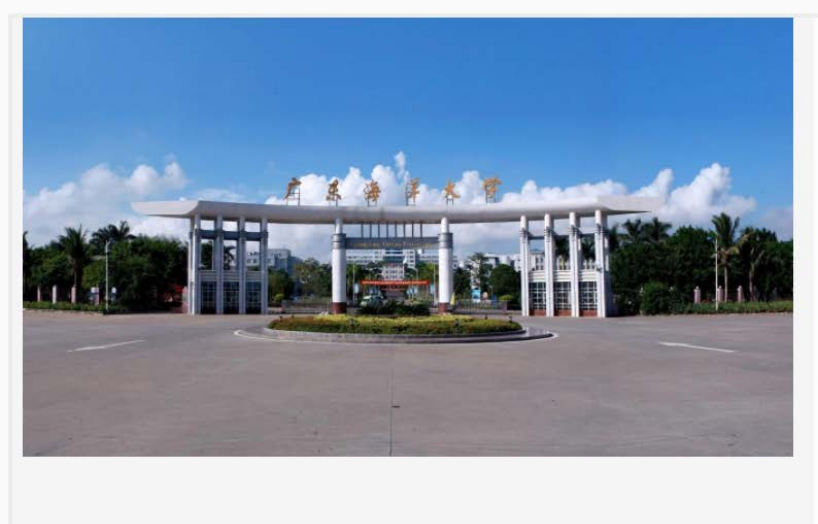

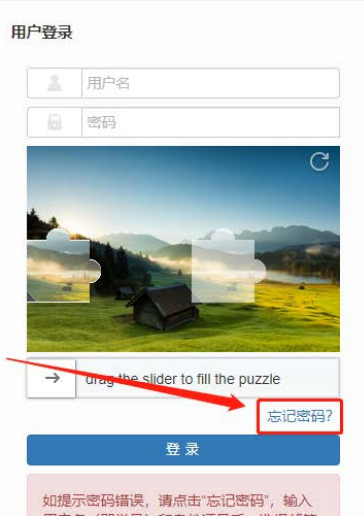

### 输入工号和身份证号:

#### 立即找回密码

| 当您忘记密码时, 系统会向您提供重新设 | 置密码的途径。如果希望实时接收帐号 | 言风险提醒、开通更多安全保护。 |        |
|---------------------|-------------------|-----------------|--------|
| 1. 账号核实             | 2. 选择密保工具         | 3. 验证信息         | 4.修改密码 |
|                     | *用户名              |                 |        |
| () 目前只支持邮箱找回密码, 手机  | 短信不支持!            |                 | 下步     |

系统默认通过密保邮箱找回,系统不支持手机短信。

| 立即找回密码 |  |
|--------|--|
|--------|--|

| 当您忘记密码时, 系统会问      | 向您提供重新设置密码的途径。如果希望实时                                                                                                    | 接收帐号风险提醒、开通更多安 | 全保护。                               |
|--------------------|----------------------------------------------------------------------------------------------------|----------------|------------------------------------|
| 1. <del>账号核实</del> | 2. 选择密保工具                                                                                                    | 3. 验证信息        | 4. 修改密码                            |
|                    |                                                                                                    | 白由迷账白菇砌邮签告送路证证 | 和用コ荪の部体可注収ル石)                      |
|                    | ● 通过密保手机(系统将会)                                                                                                    | 向申述账户预留手机号码发送验 | ,如来已灰画即看可远望此场/<br>证码,如果已预留手机号码可选择此 |
|                    | <ul><li>(ひょうしゅう)</li><li>(ひょうしゅう)</li><li>(ひょうしゅ)</li><li>(ひょうしゅ)</li><li>(ひょうしゅ)</li><li>(ひょうしゅ)</li><li></li></ul> | (史问题)          |                                    |
|                    |                                                                                                    | UNC - 1402 /   |                                    |
| (] 目前只支持邮箱         | 找回密码,手机短信不支持!                                                                                                    |                |                                    |
|                    |                                                                                                    |                |                                    |
|                    |                                                                                                    |                | 下一步                                |

点击"下一步"后,系统会向您的预留密保邮箱(学校邮箱)发送验证码,此时需进入邮箱获取验证码,随后在该页面填入验证码。

#### 立即找回密码

| 1. <del>账号核</del> 实 | 2. 选择密保工具                                     | 3. 验证信息                       | 4.修改密码     |
|---------------------|-----------------------------------------------|-------------------------------|------------|
| 已为您预                | 留的密保邮箱                                        | 发送了验证码,有效期为 <mark>5</mark> 分钟 | 钟,请尽快完成验证。 |
| 还没有收到验证码?您可以        | 一时期(2020年1月)<br>尝试: 更换密保工具 再次发送 <sup>12</sup> |                               |            |
| () 目前只支持邮箱找回        | 11密码,手机短信不支持!                                 |                               |            |
|                     |                                               |                               | 下一步        |

当您忘记密码时,系统会向您提供重新设置密码的途径。如果希望实时接收帐号风险提醒、开通更多安全保护。

### 点"下一步",按要求输入新密码。

| 立即找回密码<br>当您忘记密码时,系统会向你 | 双提供重新设置密码的途径 | 至。如果希望实时接收      | 女帐号风险提醒、开通更多安 | 全保护。   |  |
|-------------------------|--------------|-----------------|---------------|--------|--|
| 1.账号核实                  | 2. 选择密(      | <del>】</del> 工具 | 3. 验证信息       | 4.修改密码 |  |
|                         | *新家码         | 请输入新密码          |               |        |  |
|                         | *再次输入        | 请再次输入新密码        |               |        |  |
|                         |              |                 |               |        |  |
|                         |              |                 |               |        |  |
|                         |              |                 |               | 提交     |  |

## 点击"提交"后,系统自动会跳转至登录页面。

#### 立即找回密码

| ,账号核实 | 2.选择密保工具    | 3. 验证信息     | 4.修改密码 |
|-------|-------------|-------------|--------|
|       | 密码已<br>*新密码 | 修改,请使用新密码登录 |        |
|       | *再次输入       |             |        |
|       | 5利          | 钟后将跳转到登录    |        |

当您忘记密码时,系统会向您提供重新设置密码的途径。如果希望实时接收帐号风险提醒、开通更多安全保护。

登录页面输入工号、密码,进行验证后登录。

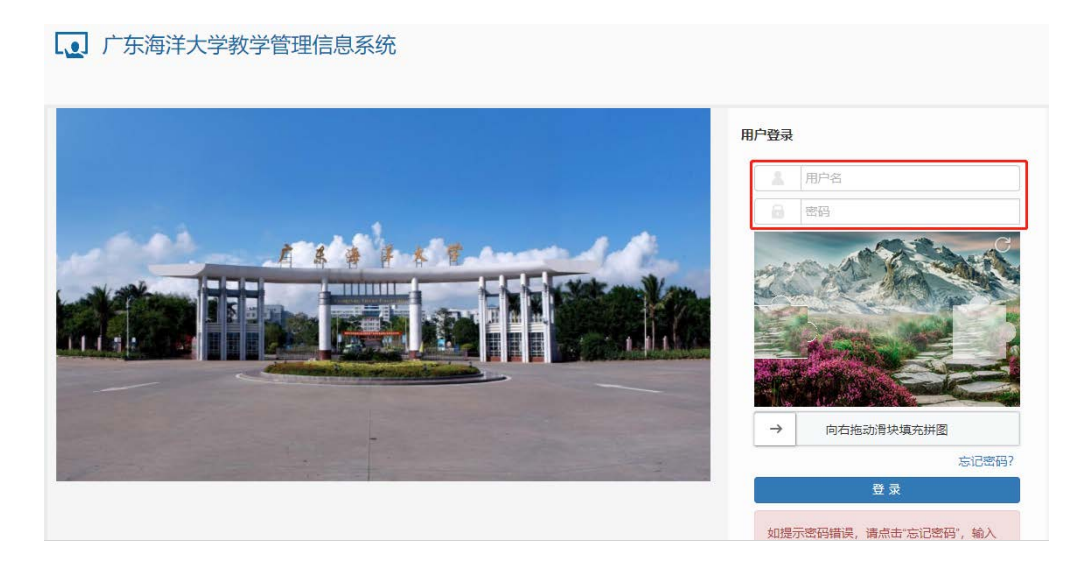

2、角色选择:

选择教师角色。

|            | 大学教学管理( | 言息系统        |        |            |              |            |     | _      |         |       |      |       |           | 1    | 9     | >        | 0     |     |
|------------|---------|-------------|--------|------------|--------------|------------|-----|--------|---------|-------|------|-------|-----------|------|-------|----------|-------|-----|
| 排课管理▼ 教学评議 | 2管理▼    |             |        |            |              |            |     | 40     |         |       |      |       | ٤         | 3    | 角色    | 0换       |       | Γ   |
|            |         |             |        |            |              |            |     | 督      | 导听说     | 植道    |      |       | 5         | 2    | 角色調   | 駾        |       | Ĩ.  |
| 我的应用       | φ.      | 陈柏桃         | 通知     |            |              |            |     |        |         |       |      |       |           |      |       |          |       |     |
|            |         | 教育质量监控与评估中心 | ・【置顶】  | 【通知】 🗦     | €于做好2        | 022年)      | 变转去 | 北工作    | 的通知     | NEW   | 1    |       | Ľ.        |      | 19423 | 510)<br> |       |     |
|            |         |             | 【置顶】   | 【通知】孝      | )学记录表        | 5<br>FTFDI | 操作指 | i南 ( 執 | l币用)    | NEW   |      |       | *         |      | 退出    |          |       |     |
|            |         |             | 【置顶】   | 【通知】 ∋     | 6于做好学        | ź生父(       | 马或出 | 护人信    | 包核准     | 和补    | 录工作  | F的通知  | () NEV    |      |       | 2022-    | 01-0  | 5   |
|            |         |             | ・【置顶】  | 【通知】「      | - 东海洋大       | 「学教」       | 师指订 | ] 教材指· | 作指南     | (更    | 新)(  | NEW   |           |      |       | 2021-    | -12-1 | 4   |
|            |         |             | • 『響術』 | Fia≣4n 1 ៅ | - 午/21 注 - 1 | - 堂州1      | 学管相 | 16自玄:  | à rữ ứa | (書入)  | 竭作封  | ंके ស | m         |      |       | 2021-    | -01-2 | 3   |
|            |         | 课表          |        | 校历         |              |            |     |        |         |       |      |       |           |      |       |          |       |     |
|            |         |             |        | 学期         | 用            |            |     |        | 20      | 022-2 | 2023 | 学年1:  | 学期(20     | 022- | 08-2  | 9至20     | 23-0  | 100 |
|            |         |             |        | 月          | 8月           |            | 9月  |        |         |       | 10   | 月     |           |      |       | 11月      |       | •   |
|            |         |             |        | 星期。        | 1 1          | 2          | 3   | 4 5    | 5       | 6     | 7    | 8 9   | 9 10      | 10   | 11    | 12       | 13 1  | 4   |
|            |         |             |        |            | 29           | 5          | 12  | 19 26  |         | 3     | 10   | 17 2  | 4 31<br>5 | 4    | 7     | 14       | 21 2  | 8   |
|            |         |             |        | =          | 31           | 7          | 14  | 21 28  |         | 5     | 12   | 19 2  | 6         | 2    | 9     | 16       | 23 3  | 0   |
|            |         |             |        | 四          | 1            | 8          | 15  | 22 29  |         | 6     | 13   | 20 2  | 7         | 3    | 10    | 17       | 24    |     |
|            |         |             |        | 五          | 2            | 9          | 16  | 23 30  |         | 7     | 14   | 21 2  | 8         | 4    | 11    | 18       | 25    |     |
|            |         |             |        | *          | 3            | 10         | 17  | 24     | 1       | 8     | 15   | 22 2  | 9         | 5    | 12    | 19       | 26    |     |
|            |         |             |        | 4          | 4            | 11         | 18  | 25     | 2       | 9     | 16   | 23 3  | 0         | 6    | 13    | 20       | 27    | •   |
|            |         |             |        | <b>T</b>   |              |            |     |        |         |       |      |       |           |      |       |          |       |     |
|            |         |             |        |            |              |            |     |        |         |       |      |       |           |      |       |          |       |     |

3、选择教学评价类别:

| 〔 广  | 东海洋大  | 学教学 | 管理信   | 息系统                                                                |         |                                                      |                                                |                                         |                                   |
|------|-------|-----|-------|--------------------------------------------------------------------|---------|------------------------------------------------------|------------------------------------------------|-----------------------------------------|-----------------------------------|
| 申请▼  | 信息维护▼ | 成绩▼ | 信息查询▼ | 教学评价▼                                                              |         |                                                      |                                                |                                         |                                   |
| 我的应用 |       |     | *     | 同行评价<br>督导评价<br>领导听课评价<br>教学巡查<br>听课评价明细查询<br>听课主观评价查询<br>过程评价结果查询 | 监控与评估中心 | 通知<br>- 【置顶】<br>- 【置顶】<br>- 【置顶】<br>- 【置顶】<br>- 【置顶】 | 【通知】 关<br>【通知】 教<br>【通知】 关<br>【通知】 广<br>【通知】 广 | 于做如<br>(学记录<br>(于做如<br>(于本海))<br>(一本海)) | 序2022<br>录表打<br>好学生<br>羊大学<br>羊★学 |
|      |       |     | 调     | 教刘帅帅⊓课明绌宣词<br>\$                                                   |         | *                                                    | <b>校历</b><br>学期<br>星期<br>二<br>三                | 8月<br>1<br>29<br>30<br>31               | 1                                 |

4、评价及提交:结合"听课类型"和"上课时间"(可以是当天 或之前的日期)组合查询"未评"课,根据听课情况填写评价内容后 先保存,待确认无误后"提交"或填写后直接提交。

示例:领导听课评价界面

| 1.11               | 2013/03/2019 |               |                |    |                             |     |          |                                 |                                                                                                    |          |
|--------------------|--------------|---------------|----------------|----|-----------------------------|-----|----------|---------------------------------|----------------------------------------------------------------------------------------------------|----------|
|                    |              |               |                |    |                             |     |          |                                 | 欢迎 老师                                                                                                    |          |
| 评价查                | (ii)         |               |                |    |                             |     |          | 語の中学                            | and SPP                                                                                                    |          |
|                    | M-104477     | -             |                |    |                             |     |          | 170/010                         |                                                                                                    |          |
| etwoto() 全部 ・      |              |               |                |    |                             |     |          | 网络评价课程为:大学英语读写明:上课时间: 星期一第1-1节( | (第2回) 上课地点: 广学场401(东) 教学研织成: 2021: 法课人数: 72人:                                                                                                    | 1000     |
| <b>开成字版</b> (全部 •) |              |               |                |    |                             | 57. |          |                                 |                                                                                                    |          |
| -                  |              |               | _              |    |                             |     |          |                                 |                                                                                                    | 评价数据:如序序 |
|                    | 听课类型         | 动机            |                |    |                             |     | *        | (非位))(数((数)))                   |                                                                                                    |          |
|                    | * F@#161     | 2022-09-02    |                |    |                             |     | -        | I DICIPLE (BAIR)                |                                                                                                    |          |
| -                  | 2,00000      |               | _              |    |                             |     |          | 【第25页上课经注意】                     |                                                                                                    |          |
|                    | 周次           | 1823)         |                |    |                             |     |          | "影响该由连船到数章,任时上下梁;讲读有价情,精神指      | ○ 伏雨 ○ 段好 ○ 中等 ○ 合格 ○ 不合格                                                                                                    |          |
|                    | -            |               |                |    |                             |     |          | 議: 上课期间不做与接课无关事情                |                                                                                                    |          |
|                    | 生用           | ac10          |                |    |                             |     |          |                                 |                                                                                                    |          |
|                    | 郭次           | 3             |                |    |                             |     |          | 【授秉内容】                          |                                                                                                    |          |
|                    |              |               |                |    |                             |     |          | "内容娴熟,运用自如,重点突出,思路清晰,对问题的阑      | ○ 优秀 ○ 良好 ○ 中等 ○ 合格 ○ 不合格                                                                                                    |          |
|                    | 上谭坡点         | REA ELENARDER | 建现入成出          |    |                             |     |          |                                 |                                                                                                    |          |
|                    | 89.65        |               |                |    |                             |     |          |                                 |                                                                                                    |          |
|                    | 2414         |               |                |    |                             |     | 【规律方式方法】 |                                 |                                                                                                    |          |
|                    | 课程           | 旧道信号:         | 按课程号: 课程若形限和政治 |    |                             |     |          | "语言规范、运用适宜的数字方式(善用数字辅助工具、板      | ○ 优秀 ○ 良好 ○ 中等 ○ 合格 ○ 不合格                                                                                                    |          |
|                    |              |               |                |    | <ol> <li>- 股体調査)</li> </ol> |     |          |                                 |                                                                                                    |          |
|                    | MARKS.       | 派位:           |                |    |                             |     |          |                                 |                                                                                                    |          |
|                    |              |               |                |    | 1                           |     | -        | [数学成果]                          |                                                                                                    |          |
|                    |              |               |                |    |                             |     |          | "课程思致元素有机融入数学过程(或把如归传授与学习能      | ○优秀 ○ 段好 ○ 中等 ○ 合楷 ○ 不合格                                                                                                    |          |
| 100246             | 36-105.50    |               |                |    |                             | 1   |          | 力、因素但這能力培养相适合)                  |                                                                                                    |          |
| HUN NO             | 12X T-211    |               | int i          |    | Language                    | _   | and the  |                                 |                                                                                                    |          |
| pois.              | AN INCOME.   |               | -123           | *  | 2022.02.05                  | 2   | 1        | [+3x#]                          |                                                                                                    |          |
| *17                | +88872       |               | the law        |    | 2022-09-05                  | 2   | 1        | "李生听课以真,课堂积极性高,专注家高、参与麦高        | ○优秀 ○良好 ○中等 ○合格 ○不合格                                                                                                    |          |
| *:F                | 大学菜香香菜菜      |               | 12 87          | e. | 2022-09-05                  | 2   | 1        |                                 |                                                                                                    |          |
| *:7                | 大学英语虚写I      | 1             | 10 10          | R  | 2022-03-05                  | 2   | 1        | 评价局建议                           |                                                                                                    |          |
| TIT.               | 大学英语演写       | 1             | HO #10         | ÷  | 2022-09-05                  | 2   | 1.       |                                 | 約円の通可論(方)                                                                                                    |          |
| 101                | 大学英语演写       | 1             | 10 万余          | 6  | 2022-09-06                  | 2   | 1        |                                 | and the second second se |          |
| 1)7                | 大学英语读写(      | 1             | 10 R.#         | 2  | 2022-09-05                  | 2   | 1        |                                 |                                                                                                    |          |
| 1.7                | 大学英语遗写       | 1             | 10 IST         |    | 2022-09-05                  | 2   | 1        |                                 |                                                                                                    |          |
| P)(7               | 大家英语满写!      | 1             | Hê 💷           |    | 2022-09-05                  | 2   | 1        |                                 |                                                                                                    |          |
| ei7                | 大学英语听说!      |               | ito inte       | З  | 2022-09-05                  | 2   | 1        |                                 |                                                                                                    |          |
| \$1 <b>7</b>       | 大学英语虚写(      | 1             | R8 150         | 6  | 2022-09-05                  | 2   | 1        |                                 | 保押 請文                                                                                                    |          |
| ej#                | 大学英语读写目      | 1             | 112 655        |    | 2022-09-05                  | 2   | 1        |                                 | 11                                                                                                    |          |
| RUT .              | 大学英语演写I      | 1             | 12 種類          |    | 2022-09-05                  | 2   | 1        |                                 |                                                                                                    |          |
| 和子                 | 大学英语读写       |               | 10 RU          | 8  | 2022-09-05                  | 2   | 1        |                                 |                                                                                                    |          |
| 1.17               | 大学英语听员》      | 1 3           | 治(伊納           | 8  | 2022-09-05                  | 2   | 1        |                                 |                                                                                                    |          |

5、查询已评价课

评课完成后如想查询所有已评课,在进入评价界面后,点"查看 已评",可查看到已完成评价的课程信息。

|             |                                                                                                    |                      |                                                                                                    |            |              |             |                                                      |                |              |            | 110                | TIT |        |               |
|-------------|----------------------------------------------------------------------------------------------------|----------------------|----------------------------------------------------------------------------------------------------|------------|--------------|-------------|------------------------------------------------------|----------------|--------------|------------|--------------------|-----|--------|---------------|
| 研約書稿 🛞      |                                                                                                    |                      |                                                                                                    |            |              |             | ALL STR                                              |                |              |            |                    |     |        |               |
| 89863 21 ·  |                                                                                                    |                      |                                                                                                    |            | HE03E        |             |                                                      |                |              |            |                    |     |        |               |
|             |                                                                                                    |                      |                                                                                                    |            | (目前开始)课程为()) | 大学英语读写词 上部时 | 用二起用一款1-1节(用                                         | [2]][[]] 主張地点: | 广享佳401(宗) 和5 | AMINI 505. | 國家人類: 72/          |     |        |               |
| 升建学数        | 1 200                                                                                                    | ***                  |                                                                                                    |            |              |             |                                                      |                |              |            |                    |     |        | 100 MUL 11518 |
| 有保史系        | 1                                                                                                    | 4900. + ]            |                                                                                                    |            |              |             | LENGTHER JANS                                        |                |              |            |                    |     |        |               |
| 上课时间        | 3022                                                                                                    | 3022-09-05           |                                                                                                    |            |              |             | THUS APPL. CRATS                                     |                |              |            |                    |     |        |               |
|             |                                                                                                    |                      |                                                                                                    |            |              |             | I CANETWOR                                           | m1             |              |            |                    |     |        |               |
| 調等          |                                                                                                    | (WASH) (*)           |                                                                                                    |            |              |             | 新酒品加速用到新草。我到上下菜,并常有加油、醋味菜 ○ KA ○ G37 ○ 4% ○ 合植 ○ 不合植 |                |              |            |                    |     |        |               |
| 理用          |                                                                                                    |                      |                                                                                                    |            |              | •           | 第二上词和为不                                              | 學习惯讓先將事情       |              |            |                    |     |        |               |
|             |                                                                                                    |                      |                                                                                                    |            |              |             | [ [接派内容]                                             |                |              |            |                    |     |        |               |
| 286         | Constant of the local division of the local division of the local |                      |                                                                                                    |            |              |             | THERE BROW BROW DEEDE ORN ORN ONN CAM CAME           |                |              |            |                    |     |        |               |
| 上環地名        |                                                                                                    |                      |                                                                                                    |            |              |             | (水学入)地出                                              |                |              |            |                    |     |        |               |
| 10 H        | E   HEC                                                                                                    |                      |                                                                                                    |            |              |             | [edasta]                                             |                |              |            |                    |     |        |               |
| 124         | 1                                                                                                    | inducer available in |                                                                                                    |            |              |             |                                                      | 就看已评统计信息       |              |            |                    |     |        |               |
| In contrast |                                                                                                    |                      |                                                                                                    |            |              |             | 书, 股瓜田市                                              |                |              |            |                    |     |        |               |
| (Professo   |                                                                                                    |                      |                                                                                                    |            | 1            |             | 1                                                    | 94 <b>0</b>    | 学期           |            | 喻單目關               |     | 很交个数 💲 |               |
|             |                                                                                                    |                      |                                                                                                    |            | -            | 88          | I transm                                             |                |              |            |                    |     |        |               |
|             |                                                                                                    |                      |                                                                                                    |            |              |             | 力、回動回貨                                               |                |              | 这有符合条件。    | 1.00 × 10          |     |        |               |
| 可评价教学框      |                                                                                                    |                      |                                                                                                    |            |              |             |                                                      |                |              |            |                    |     |        |               |
| 165 JA      | ti .                                                                                                    | 509                  | 2115                                                                                                    | 上神田町       | 和天           | 2. 182      | 【 【学习效果                                              | H 4 1 #0       | E > H 15 ~   |            |                    |     | 无数遵整示  |               |
| 未得 大学英语武    | igae .                                                                                                    | 理论                   | 2/1214                                                                                                    | 7022-09-05 | 1. 2.        | 1           | 学生听课以                                                |                |              |            |                    |     |        |               |
| 法行: 太学美语类   | 611                                                                                                    | 308                  | 計算程                                                                                                    | 2022-09-05 | 2            | 1           |                                                      |                |              |            |                    |     | 关闭     |               |
| 朱汗 大学英语声    | दुध                                                                                                    | 建設                   | 联方红                                                                                                    | 2022-00-05 | 2            | 1           |                                                      | -              |              |            |                    |     |        |               |
| 朱许 大学英语读    | ŝn                                                                                                    | 間部                   | 学世報                                                                                                    | 2022/09-05 | 2            | 1           | 1990 MILLE                                           | /              |              |            |                    |     |        |               |
| 未注 大学英语英    | gat .                                                                                                    | 1218                 | 展開時                                                                                                    | 2022-09-05 | 2            | 1           | "BARTER B                                            | . 教室设施设备情况方    | 面的评价 (如无意见)  | (日本道可慎无)   |                    |     |        |               |
| 中子 大学英语度    | 111.                                                                                                    | 腰眼                   | 石金橋                                                                                                    | 2022-09-05 | 2            | 1           |                                                      |                |              |            |                    |     |        |               |
| 法行: 太守美语武   | 611                                                                                                    | 100                  | NUM23                                                                                                    | 2022-09-05 | 2            | 1           |                                                      |                |              |            |                    |     |        |               |
| 末汗 大学天明成    | 200                                                                                                    | 理论                   | 马莱                                                                                                    | 2022-09-05 | 1 2          | 101         |                                                      |                |              |            |                    |     |        |               |
| *** *****   | En                                                                                                    | 18                   | 田福                                                                                                    | 2022-09-05 | 2            | 1           |                                                      |                |              |            |                    |     |        |               |
| +1 +3280    |                                                                                                    | 2.85                 | BWF.                                                                                                    | 2022-09-64 | 2            | 6           |                                                      |                |              |            |                    |     |        |               |
| +3880       |                                                                                                    | TE:D                 | NO DEL                                                                                                    | 2022-09-05 | 2            | 1           |                                                      |                |              |            | I SHOW HAR VI SHOW |     |        |               |
|             |                                                                                                    | 18-5                 | attail.                                                                                                    | 2022.00.55 | 2            |             |                                                      |                |              |            | a.e. 8.2           |     |        |               |
| A PROPERTY  |                                                                                                    | 100                  | TILITEE .                                                                                                    | 2022.00.05 | -            | 1.4         |                                                      |                |              |            |                    |     |        |               |
| 市村 大学先端系    |                                                                                                    | HER.                 | and the second second s |            |              | -           |                                                      |                |              |            |                    |     |        |               |
| 大学美丽家       |                                                                                                    | 1818                 | 995                                                                                                    |            | -            |             |                                                      |                |              |            |                    |     |        |               |
| 十计 大学英语的    | 5/1                                                                                                    | - 442                | 10.24 10                                                                                                    |            | 20           |             |                                                      |                |              |            |                    |     |        |               |

教育质量监控与评估中心 教务处 制